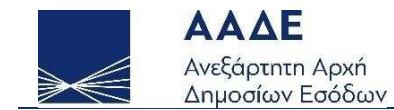

# Οδηγίες για τη χρήση της εφαρμογής «One Stop Shop»

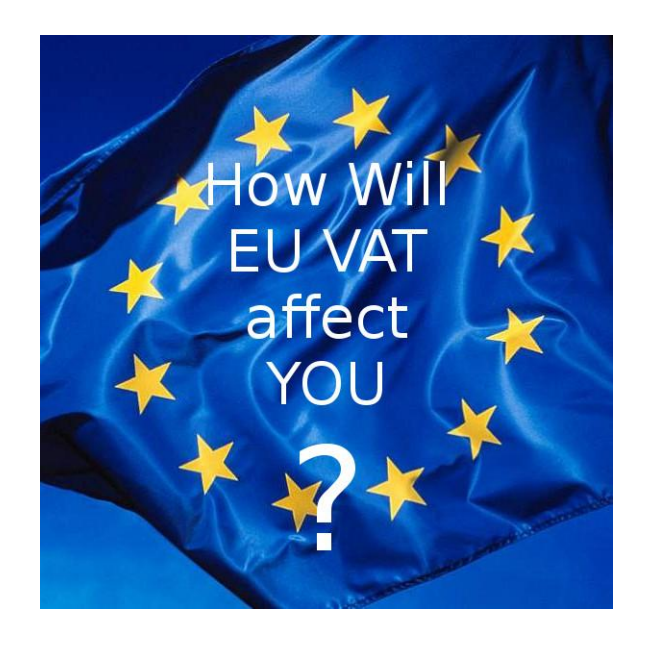

Αθήνα 17/06/2021

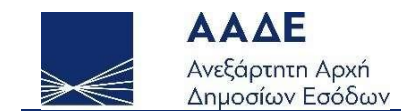

# Πίνακας περιεχομένων

| 1 | 080   | σμικό Πλαίσιο4                                                                                                    |
|---|-------|----------------------------------------------------------------------------------------------------|
| 2 | Είσ   | οδος στην εφαρμογή5                                                                                                    |
|   | 2.1   | Υποκείμενοι εγκατεστημένοι στην Ελλάδα - Χρήστες TAXISnet - Ενωσιακό Καθεστώς & Καθεστώς Εισαγωγής - Αρχική οθόνη6       |
|   | 2.2   | Υποκείμενοι εγκατεστημένοι στην Ελλάδα - Χρήστες TAXISnet - Ενωσιακό Καθεστώς & Καθεστώς Εισαγωγής - Διαχείριση αιτήσεων |
|   | εγγρα | φής8                                                                                                    |
|   | 3.1   | Υποκείμενοι Μη εγκατεστημένοι στην ΕΕ - Μη-Ενωσιακό Καθεστώς & Καθεστώς Εισαγωγής χωρίς μεσάζοντα - Πρώτη είσοδος στην   |
|   | εφαρ  | μογή12                                                                                                    |
|   | 3.2   | Υποκείμενοι Μη εγκατεστημένοι στην ΕΕ - Μη-Ενωσιακό Καθεστώς & Καθεστώς Εισαγωγής - Διαχείριση αιτήσεων εγγραφής14       |

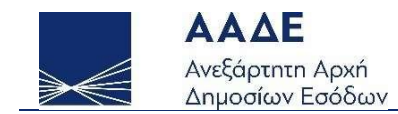

# Περιεχόμενα Εικόνων

| Εικόνα 1. Διαχείριση Αιτήσεων Ενωσιακού Καθεστώτος OSS και Καθεστώτος Εισαγωγής IOSS για χρήστες TAXISnet     |
|----------------------------------------------------------------------------------------------------|
| Εικόνα 2. Διαχείριση Αιτήσεων IOSS για χρήστες TAXISnet8                                                      |
| Εικόνα 3. Αίτηση εγγραφής9                                                                                    |
| Εικόνα 4. Αίτηση εγγραφής προσωρινά αποθηκευμένη10                                                            |
| Εικόνα 5. Αίτηση εγγραφής υποβληθείσα                                                                         |
| Εικόνα 6. Αίτηση εγγραφής επικυρωμένη                                                                         |
| Εικόνα 7. Αίτηση εγγραφής απορριφθείσα11                                                                      |
| Εικόνα 8. Αίτηση εγγραφής υποκείμενου μέσω μεσάζοντα12                                                        |
| Εικόνα 9. Μήνυμα επιτυχούς υποβολής αίτησης εγγραφής13                                                        |
| Εικόνα 10. Διαχείριση Αιτήσεων Μη-Ενωσιακού Καθεστώτος OSS και Καθεστώτος Εισαγωγής IOSS για χρήστες TAXISnet |

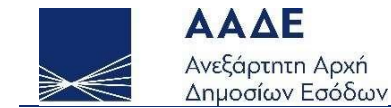

#### 1 Θεσμικό Πλαίσιο

- Οδηγία 2006/112/ΕΚ του Συμβουλίου σχετικά με το κοινό σύστημα φόρου προστιθέμενης αξίας, όπως τροποποιήθηκε από την οδηγία (ΕΕ) 2017/2455 του Συμβουλίου και την οδηγία (ΕΕ) 2019/1995 του Συμβουλίου (οδηγία ΦΠΑ).
- Εκτελεστικός κανονισμός (ΕΕ) αριθ. 282/2011 του Συμβουλίου για τη θέσπιση μέτρων εφαρμογής της οδηγίας 2006/112/ΕΚ σχετικά με το κοινό σύστημα φόρου προστιθέμενης αξίας, όπως τροποποιήθηκε από τον εκτελεστικό κανονισμό (ΕΕ) 2017/2459 του Συμβουλίου και τον εκτελεστικό κανονισμό (ΕΕ) 2019/2026 του Συμβουλίου (εκτελεστικός κανονισμός για τον ΦΠΑ).
- Κανονισμός (ΕΕ) αριθ. 904/2010 του Συμβουλίου για τη διοικητική συνεργασία και την καταπολέμηση της απάτης στον τομέα του φόρου προστιθέμενης αξίας, όπως τροποποιήθηκε από τον κανονισμό (ΕΕ) 2017/2454 του Συμβουλίου (κανονισμός για τη διοικητική συνεργασία).
- Εκτελεστικός Κανονισμός (ΕΕ) 2020/194 της Επιτροπής της 12ης Φεβρουαρίου 2020 για τον καθορισμό των λεπτομερών κανόνων εφαρμογής του κανονισμού (ΕΕ) αριθ. 904/2010 του Συμβουλίου όσον αφορά τα ειδικά καθεστώτα για υποκείμενους στον φόρο οι οποίοι παρέχουν υπηρεσίες σε μη υποκείμενους στον φόρο, πραγματοποιούν εξ αποστάσεως πωλήσεις αγαθών και ορισμένες εγχώριες παραδόσεις αγαθών.

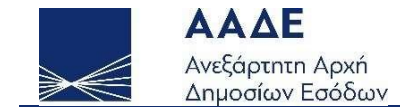

#### 2 Είσοδος στην εφαρμογή

Πατώντας

ΕΙΖΟΔΟΣ ΣΤΗΝ ΕΦΑΡΜΟΓΗ / LOGIN, UΠάρχουν τρεις επιλογές:

1. Για τους υποκείμενους εγκατεστημένους στην Ελλάδα χρήστες του TAXISnet, με είσοδο στην εφαρμογή για το Ενωσιακό Καθεστώς και το Καθεστώς Εισαγωγής (συμπεριλαμβάνονται οι υποκείμενοι που χρησιμοποιούν το καθεστώς μέσω μεσάζοντα), πατώντας:

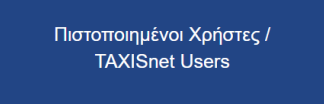

2. Για τους υποκείμενους μη εγκατεστημένους στην ΕΕ, με είσοδο <u>για πρώτη φορά</u> στην εφαρμογή εγγραφής για το Μη-Ενωσιακό Καθεστώς και το Καθεστώς Εισαγωγής χωρίς μεσάζοντα, πατώντας ανάλογα με το καθεστώς:

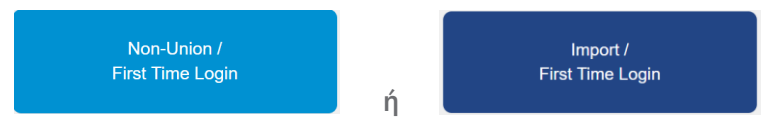

3. Για τους υποκείμενους μη εγκατεστημένους στην ΕΕ, μετά την εγγραφή τους στα καθεστώτα, ως χρήστες του TAXISnet, με είσοδο στην εφαρμογή για το Μη-Ενωσιακό Καθεστώς και το Καθεστώς Εισαγωγής χωρίς μεσάζοντα (ίδια είσοδος με την περίπτωση 1), πατώντας ανεξάρτητα από το καθεστώς:

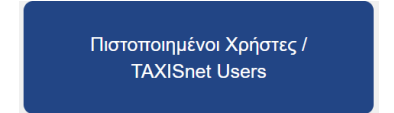

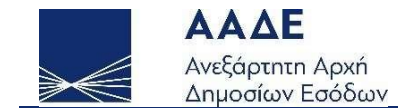

#### 2.1 Υποκείμενοι εγκατεστημένοι στην Ελλάδα - Χρήστες ΤΑΧΙSnet - Ενωσιακό Καθεστώς & Καθεστώς Εισαγωγής - Αρχική οθόνη

Για τον χρήστη TAXISnet μετά την επιτυχή σύνδεσή του, εμφανίζεται η παρακάτω οθόνη της εφαρμογής (Εικόνα 1). Οι επιλογές που δίνονται στον χρήστη είναι οι ακόλουθες:

- 1. Διαχείριση Αιτήσεων εγγραφής στο Ενωσιακό Καθεστώς OSS
- 2. Διαχείριση Αιτήσεων εγγραφής στο Καθεστώς Εισαγωγής IOSS (Μεσάζοντας)
- 3. Διαχείριση Αιτήσεων εγγραφής στο Καθεστώς Εισαγωγής IOSS (Υποκείμενος)

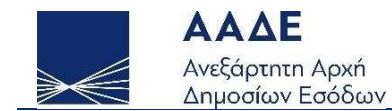

| One Stop Shop (OSS)                                                                                                    |
|----------------------------------------------------------------------------------------------------|
| Καλώς ήρθατε στην εφαρμογή One Stop Shop. Μέσω αυτής της εφαρμογής μπορείτε να επιλέξετε αν θα υποβάλλετε αίτηση εγγραφής, μεταβολής ή<br>εξαίρεσης ως υποκείμενος εγκατεστημένος στην Ελλάδα, για το Ενωσιακό Καθεστώς και το Καθεστώς Εισαγωγής (συμπεριλαμβάνονται οι υποκείμενοι<br>που χρησιμοποιούν το καθεστώς μέσω μεσάζοντα).<br>Αιτήσεις Εγγραφής |
| 1. Διαχείριση Αιτήσεων εγγραφής στο Ενωσιακό Καθεστώς OSS                                                                                                    |
| 2. Διαχείριση Αιτήσεων εγγραφής στο Καθεστώς Εισαγωγής IOSS<br>(Μεσάζοντας)                                                                                                    |
| <ol> <li>Διαχείριση Αιτήσεων εγγραφής στο Καθεστώς Εισαγωγής IOSS<br/>(Υποκείμενος)</li> </ol>                                                                                                    |
| Σχετικά με το νομοθετικό πλαίσιο, επεξηγηματικές σημειώσεις, έντυπο υλικό και βίντεο για τα καθεστώτα πατήστε: <u>ΠΕΡΙΣΣΟΤΕΡΕΣ ΠΛΗΡΟΦΟΡΙΕΣ</u>                                                                                                    |

Εικόνα 1. Διαχείριση Αιτήσεων Ενωσιακού Καθεστώτος OSS και Καθεστώτος Εισαγωγής IOSS για χρήστες TAXISnet

Επιλέγοντας το 3° κουμπί «Διαχείριση Αιτήσεων εγγραφής στο Καθεστώς Εισαγωγής IOSS (Υποκείμενος)», ο χρήστης μπορεί να υποβάλει αίτηση για το Καθεστώς Εισαγωγής Εισαγωγής για τον εαυτό του (υποκείμενος ο ίδιος) ή για τρίτο υποκείμενο ως μεσάζοντας (Εικόνα 2). Για να υποβληθεί η αίτηση για τρίτο υποκείμενο, θα πρέπει να έχει προηγηθεί η εγγραφή του μεσάζοντα.

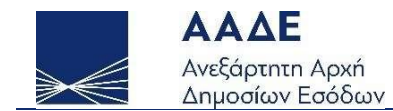

|                                                                                            | One Stop Shop (OSS)                                                                                                    |                                                                                                    |
|--------------------------------------------------------------------------------------------|----------------------------------------------------------------------------------------------------|----------------------------------------------------------------------------------------------------|
| Καλώς ήρθατε στην εφαρμογή One Stop Shop. Ν<br>υποκείμενος εγκατεστημένος στην Ελλάδα, για | Λέσω αυτής της εφαρμογής μπορείτε να επιλέξετε αν θα υποβάλλ<br>το Ενωσιακό Καθεστώς και το Καθεστώς Εισαγωγής (συμπεριλαμ<br>καθεστώς μέσω μεσάζοντα).<br>Αιτήσεις Εγγραφής | ετε αίτηση εγγραφής, μεταβολής ή εξαίρεσης ως<br>βάνονται οι υποκείμενοι που χρησιμοποιούν το<br>- |
| I                                                                                          | 1. Διαχείριση Αιτήσεων εγγραφής στο Ενωσιακό Καθεστώς OSS                                                                                                    |                                                                                                    |
|                                                                                            | 2. Διαχείριση Αιτήσεων εγγραφής στο Καθεστώς Εισαγωγής IOSS<br>(Μεσάζοντας)                                                                                                  |                                                                                                    |
|                                                                                            | 3. Διαχείριση Αιτήσεων εγγραφής στο Καθεστώς Εισαγωγής IOSS<br>(Υποκείμενος)                                                                                                 |                                                                                                    |
|                                                                                            | Για τον εαυτό μου                                                                                                    |                                                                                                    |
| Σχετικά με το νομοθετικό πλαίσ                                                             | Ως Μεσάζοντας εκ μέρους Υποκειμένου                                                                                                    | ε: <u>ΠΕΡΙΣΣΟΤΕΡΕΣ ΠΛΗΡΟΦΟΡΙΕΣ</u>                                                                 |
|                                                                                            |                                                                                                    |                                                                                                    |
|                                                                                            |                                                                                                    |                                                                                                    |

Εικόνα 2. Διαχείριση Αιτήσεων IOSS για χρήστες TAXISnet

### 2.2 Υποκείμενοι εγκατεστημένοι στην Ελλάδα - Χρήστες TAXISnet - Ενωσιακό Καθεστώς & Καθεστώς Εισαγωγής - Διαχείριση αιτήσεων εγγραφής

Ο χρήστης επιλέγοντας οποιοδήποτε καθεστώς, εμφανίζεται η παρακάτω οθόνη (Εικόνα 3).

Σελίδα 8 από 14

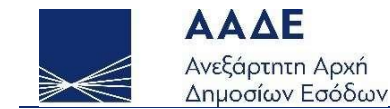

#### 🖀 Επιλογή Καθεστώτος

Αίτηση εγγραφής Μεταβολή Αίτησης Εγγραφής Εξαίρεση

Εικόνα 3. Αίτηση εγγραφής

Με την «Επιλογή Καθεστώτος» επιστρέφει η αρχική οθόνη.

Με την επιλογή «Αίτηση εγγραφής» ο χρήστης συμπληρώνει στοιχεία της αίτησης που αφορούν σε:

- ταυτοποίηση (υπάρχουν στοιχεία προσυμπληρωμένα που προέρχονται από το TAXIS)
- επικοινωνία (υπάρχουν στοιχεία προσυμπληρωμένα που προέρχονται από το TAXIS)
- ιστοσελίδες
- τραπεζικό λογαριασμό
- μόνιμες εγκαταστάσεις σε άλλες χώρες της ΕΕ
- Ατομικούς Αριθμούς Μητρώου ΦΠΑ που έχουν χρησιμοποιηθεί προηγουμένως ή χρησιμοποιούνται επί του παρόντος στα καθεστώτα
   OSS/IOSS
- αλλαγή κράτους μέλους εγγραφής

Στη συνέχεια η οθόνη της αίτησης εγγραφής έχει δυο επιλογές: «Αποθήκευση» και «Υποβολή». Επιλέγοντας «Αποθήκευση» ο χρήστης μπορεί να

επεξεργαστεί την αίτηση πατώντας (ή να τη διαγράψει πατώντας). Στο πεδίο «Κατάσταση υποβολής» εμφανίζεται «Προσωρινά Αποθηκευμένη» (Εικόνα 4). Επιλέγοντας «Υποβολή» η αίτηση οριστικοποιείται, εμφανίζεται «Υποβληθείσα» (Εικόνα 5) και δεν μπορεί να γίνει

Σελίδα 9 από **14** 

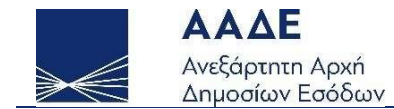

επεξεργασία. Όταν η αίτηση έχει εγκριθεί από τη Φορολογική Διοίκηση, η αίτηση στο πεδίο «Κατάσταση υποβολής» είναι «Επικυρωμένη» και ο χρήστης έχει εγγραφεί στο καθεστώς (Εικόνα 6), ενώ έχει λάβει στο δηλωθέν e-mail μήνυμα για την εγγραφή αυτή. Όταν η αίτηση έχει απορριφθεί από τη Φορολογική Διοίκηση, η αίτηση στο πεδίο «Κατάσταση υποβολής» είναι «Απορριφθείσα» (Εικόνα 7).

| 1   |                     |                | σελίδα 1 από 1         |            | 5 🗸            |
|-----|---------------------|----------------|------------------------|------------|----------------|
| A/A | Ημερομηνία υποβολής | Είδος υποβολής | Κατάσταση υποβολής     | Αιτιολογία | Ενέργειες      |
| 289 |                     | Αρχική         | Προσωρινά Αποθηκευμένη |            | <b>Z</b>       |
| 1   |                     |                |                        |            | σελίδα 1 από 1 |

Εικόνα 4. Αίτηση εγγραφής προσωρινά αποθηκευμένη

| A/A | Ημερομηνία υποβολής | Είδος υποβολής | Κατάσταση υποβολής | Αιτιολογία | Ενέργειες |
|-----|---------------------|----------------|--------------------|------------|-----------|
| 306 | 2021-06-01          | Αρχική         | Υποβληθείσα        |            | <b>e</b>  |

Εικόνα 5. Αίτηση εγγραφής υποβληθείσα

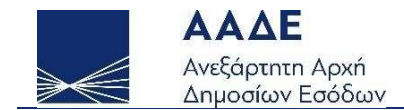

| 1   |                     | c              | ελίδα 1 από 1      |            | 5 🗸                                                                                                    |
|-----|---------------------|----------------|--------------------|------------|----------------------------------------------------------------------------------------------------|
| A/A | Ημερομηνία υποβολής | Είδος υποβολής | Κατάσταση υποβολής | Αιτιολογία | Ενέργειες                                                                                                    |
| 245 | 2021-05-13          | Αρχική         | Επικυρωμένη        |            | <ul> <li>Image: Image: Ima</li></ul> |
| 1   |                     |                |                    |            | σελίδα 1 από 1                                                                                                    |

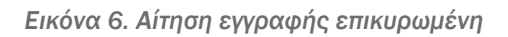

| 1   | 1 σελίδα 1 από 1    |                |                    |            |                |  |
|-----|---------------------|----------------|--------------------|------------|----------------|--|
| A/A | Ημερομηνία υποβολής | Είδος υποβολής | Κατάσταση υποβολής | Αιτιολογία | Ενέργειες      |  |
| 289 | 2021-05-19          | Αρχική         | Απορριφθείσα       | REASON XXX | <b>o</b>       |  |
| 1   |                     |                |                    |            | σελίδα 1 από 1 |  |

Εικόνα 7. Αίτηση εγγραφής απορριφθείσα

Για την αίτηση που υποβάλει για λογαριασμό του υποκείμενου ο μεσάζοντας υπάρχει μία ακόμα στήλη με τον Ατομικό Αριθμό Μητρώου ΦΠΑ IOSS για τον κάθε υποκείμενο που εκπροσωπεί, τον οποίο λαμβάνει μετά την έγκριση της αίτησης εγγραφής (Εικόνα 8).

Σελίδα **11** από **14** 

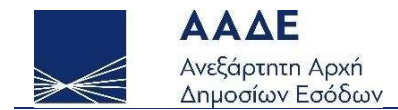

| 1   |                              |                 | Search              | Q              |                        |            | 5 🗸          |
|-----|------------------------------|-----------------|---------------------|----------------|------------------------|------------|--------------|
| A/A | Ατομικός Αριθμός Μητρώου ΦΠΑ | Όνομα εταιρείας | Ημερομηνία υποβολής | Είδος υποβολής | Κατάσταση υποβολής     | Αιτιολογία |              |
| 311 |                              | COMPANY 4       | 2021-05-19          | Αρχική         | Απορριφθείσα           | REASON XXX | Ενέργειες 🕶  |
| 310 | IM300000253                  | COMPANY 3       | 2021-05-19          | Αρχική         | Επικυρωμένη            |            | Ενέργειες 🔻  |
| 309 |                              | COMPANY 2       | 2021-05-19          | Αρχική         | Προς Επεξεργασία       |            | Ενέργειες 🔻  |
| 308 |                              | COMPANY 1       |                     | Αρχική         | Προσωρινά Αποθηκευμένη |            | Ενέργειες 🔻  |
| 1   |                              |                 |                     |                |                        |            | σελίδα 1 από |

Εικόνα 8. Αίτηση εγγραφής υποκείμενου μέσω μεσάζοντα

## 3.1 Υποκείμενοι Μη εγκατεστημένοι στην ΕΕ - Μη-Ενωσιακό Καθεστώς & Καθεστώς Εισαγωγής χωρίς μεσάζοντα - Πρώτη είσοδος στην εφαρμογή

Ο υποκείμενος μη εγκατεστημένος στην ΕΕ, ο οποίος δεν έχει κωδικούς TAXISnet, μετά την πρώτη είσοδό του στην εφαρμογή, συμπληρώνει τα στοιχεία της αίτησης εγγραφής που αφορούν σε:

• ταυτοποίηση

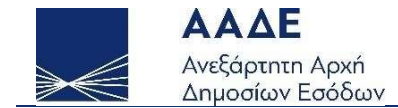

- επικοινωνία
- ιστοσελίδες
- τραπεζικό λογαριασμό
- μόνιμες εγκαταστάσεις σε άλλες χώρες της ΕΕ
- Ατομικούς Αριθμούς Μητρώου ΦΠΑ που έχουν χρησιμοποιηθεί προηγουμένως ή χρησιμοποιούνται επί του παρόντος στα καθεστώτα
   OSS/IOSS
- αλλαγή κράτους μέλους εγγραφής (δεν εφαρμόζεται στο Μη-Ενωσιακό Καθεστώς)

Υπάρχει πεδίο για να δηλώσει χρήστη και πεδίο για να δηλώσει κωδικό πρόσβασης Αυτός ο κωδικός πριν την υποβολή της αίτησης πρέπει να φυλαχθεί για μελλοντική χρήση, καθώς δεν θα εκτυπωθεί πουθενά. Μετά την υποβολή η αίτηση οριστικοποιείται (δεν αποθηκεύεται προσωρινά) και εμφανίζεται ένα μήνυμα στην οθόνη ειδοποιώντας τον χρήστη για την επιτυχή υποβολή της και τον αριθμό που έχει λάβει αυτή (Εικόνα 9).

#### One Stop Shop (O.S.S.)

Συγχαρητήρια, έχετε υποβάλει επιτυχώς την αίτησή σας, με αριθμό: 328 Θα ειδοποιηθείτε μέσω email για την κατάσταση της αίτησής σας.

Εικόνα 9. Μήνυμα επιτυχούς υποβολής αίτησης εγγραφής

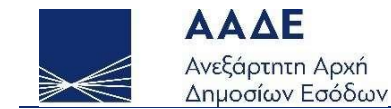

#### 3.2 Υποκείμενοι Μη εγκατεστημένοι στην ΕΕ - Μη-Ενωσιακό Καθεστώς & Καθεστώς Εισαγωγής - Διαχείριση αιτήσεων εγγραφής

Μετά την επιτυχή υποβολή της αίτησης και έχοντας λάβει μήνυμα στο e-mail του από τη Φορολογική Διοίκηση, ο χρήστης χρησιμοποιεί τα στοιχεία εισόδου που είχε δηλώσει στην αίτηση εγγραφής ( παράγραφο 3.1), χρησιμοποιώντας την είσοδο στην εφαρμογή για χρήστες TAXISnet. Κατά την είσοδο εμφανίζεται η παρακάτω οθόνη της εφαρμογής (Εικόνα 9). Οι επιλογές που δίνονται στον χρήστη είναι οι ακόλουθες:

- 1. Διαχείριση Αιτήσεων εγγραφής στο Μη-Ενωσιακό Καθεστώς OSS
- 2. Διαχείριση Αιτήσεων εγγραφής στο Καθεστώς Εισαγωγής IOSS (Υποκείμενος)

Για τη διαχείριση των αιτήσεων ο χρήστης ακολουθεί τις οδηγίες της παραγράφου 2.2.

|          |                                                          | One Stop Shop (OSS)                                                                                                    |                                                                             |
|----------|----------------------------------------------------------|----------------------------------------------------------------------------------------------------|-----------------------------------------------------------------------------|
| Καλώς ήρ | θατε στην εφαρμογή One Stop Sho<br>υποκείμενος μη εγκατε | p. Μέσω αυτής της εφαρμογής μπορείτε να επιλέξετε αν θα υποβάλλ<br>πημένος στην ΕΕ, για το Μη-Ενωσιακό Καθεστώς και το Καθεστώς Ει | ετε αίτηση εγγραφής, μεταβολής ή εξαίρεσης, ως<br>ισαγωγής χωρίς μεσάζοντα. |
|          |                                                          | Αιτήσεις Εγγραφής                                                                                                    | -                                                                           |
|          |                                                          | 1. Διαχείριση Αιτήσεων εγγραφής στο Μη Ενωσιακό Καθεστώς OSS                                                                       |                                                                             |
|          |                                                          | 2. Διαχείριση Αιτήσεων εγγραφής στο Καθεστώς Εισαγωγής IOSS<br>(Υποκείμενος)                                                       |                                                                             |
|          | Σχετικά με το νομοθετικό π                               | ιαίσιο, επεξηγηματικές σημειώσεις, έντυπο υλικό και βίντεο για τα καθεστώτα πατήσ                                                  | τε: ΠΕΡΙΣΣΟΤΕΡΕΣ ΠΛΗΡΟΦΟΡΙΕΣ                                                |
|          |                                                          |                                                                                                    |                                                                             |
|          |                                                          |                                                                                                    |                                                                             |
|          |                                                          |                                                                                                    |                                                                             |

Εικόνα 10. Διαχείριση Αιτήσεων Μη-Ενωσιακού Καθεστώτος OSS και Καθεστώτος Εισαγωγής IOSS για χρήστες TAXISnet